## Краткая инструкция по получению муниципальной услуги «Выдача разрешений на установку и эксплуатацию рекламных конструкций, аннулирование таких разрешений» в электронном виде

Для получения муниципальной услуги Вам понадобится регистрация в единой системе идентификации и аутентификации (ЕСИА). Если Вы являетесь уполномоченным представителем организации, необходима электронная копия документа, подтверждающего Ваши полномочия, а если Вы являетесь представителем физического лица – электронная копия доверенности. В случае выдачи разрешения на установку и эксплуатацию рекламной конструкции, необходима электронная копия проекта рекламной конструкции и ее территориального размещения.

## Шаг 1. Авторизация личности на Портале

Зайдите на Портал государственных и муниципальных услуг (функций) Вологодской области <u>gosuslugi35.ru</u> и войдите в «Личный кабинет»: нажмите ссылку «Войти» — введите номер телефона или адрес электронной почты (также можно войти с помощью страхового номера индивидуального лицевого счета, указав «Вход с помощью» - СНИЛС) — введите пароль — нажмите кнопку «Войти».

Если Вы не имеете учетной записи в ЕСИА, необходимо пройти регистрацию: ссылка на краткое руководство пользователя - <u>http://uslugi.vologda-portal.ru/media/instructions/esia.jpg</u>, ссылка на подробное руководство пользователя - <u>http://uslugi.vologda-portal.ru/media/instructions/esia.pdf</u>.

## Шаг 2. Поиск услуги

Поиск услуги: нажмите ссылку «Каталог услуг» → выберите в фильтрах уровень «Муниципальные», группу «По органам власти», поставьте галочку «Электронные услуги» → раскройте список «Органы Местного Самоуправления Вологодской Области» и выберите «Администрация муниципального образования Город Вологда» → выберите орган «Департамент градостроительства и инфраструктуры Администрации города Вологды» → нажмите ссылку «Выдача разрешений на установку и эксплуатацию рекламных конструкций, аннулирование таких разрешений» → нажмите кнопку «Заказать».

## Шаг 3. Оформление и отправка заявления

После нажатия кнопки «Заказать» необходимо оформить заявление: отметьте пункт «Начать заполнение заявления заново» — нажмите кнопку «Продолжить» — выберите подразделение, в которое будет подано заявление: «Департамент градостроительства и инфраструктуры Администрации города Вологды» — нажмите кнопку «Далее» — выберите тип заявителя — выберите вариант оказания услуги — нажмите кнопку «Далее» — заполните необходимые разделы данных.

Поля, помеченные звездочкой, являются обязательными для заполнения.

Чтобы прикрепить электронные копии документов (отсканированные документы, фотографии), нажмите кнопку «Добавить вложение», выберите необходимый документ, нажмите кнопку «Открыть». Удачно прикрепленный документ отметится зеленой галочкой. Чтобы удалить прикрепленный документ, наведите курсор на название документа или зеленую галочку – галочка сменится на красный крестик, который необходимо нажать.

После оформления заявления нажмите кнопку «Отправить». Ход обработки заявления можно отследить на сайте в разделе «Мои заявления» Портала.

Ссылка на данное краткое руководство пользователя: http://uslugi.vologda-portal.ru/media/instructions/adv\_perm\_1.pdf Ссылка на подробное руководство пользователя: http://uslugi.vologda-portal.ru/media/instructions/adv\_perm\_2.pdf Ссылка на сайт «Муниципальные услуги в электронном виде»: http://uslugi.vologda-portal.ru